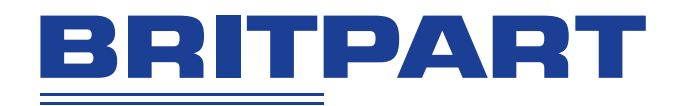

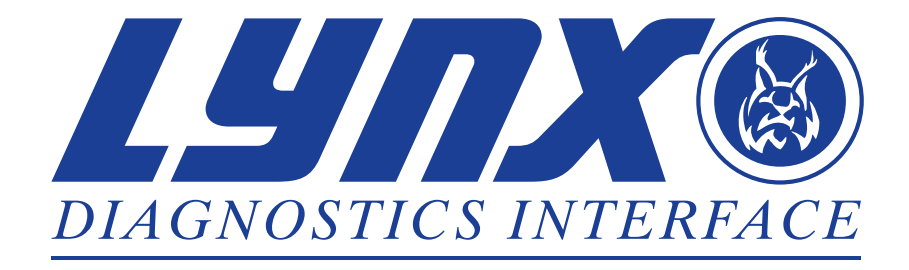

**OPERATING INSTRUCTIONS** 

**Operating Instructions** 

Part Number I321769EN Issue 1

© Britpart 2013

# Contents

# **Getting started**

| Introduction                    | 1 |
|---------------------------------|---|
| Software CD                     | 2 |
| Hardware configuration          | 2 |
| Configuring the PC              | 3 |
| Using LYNX diagnostic interface | 4 |
| Using the Diagnostic Software   | 6 |

# **Britpart diagnostics**

| Diagnostic interface             | . 8 |
|----------------------------------|-----|
| Reading and clearing fault codes | . 9 |
| Reading live data                | 10  |
| Actuator tests                   | 14  |
| Special functions                | 15  |
| Troubleshooting                  | 16  |
| Cable identification             | 17  |
| Product support                  | 17  |

# Contents

| System Menu Structure                  | 18 |
|----------------------------------------|----|
| Menus - Diesel Engine                  | 30 |
| Menus - Petrol Engine                  | 33 |
| Menus - Transmission                   | 40 |
| Menus - Anti-lock Braking System (ABS) | 44 |
| Menus - Airbag                         | 47 |
| Menus - Climate control                | 49 |
| Menus - Air Suspension                 | 50 |
| Menus - Chassis                        | 53 |
| Menus - Security                       | 55 |
| Menus - Steering Angle Sensor (SAS)    | 63 |
| Menus - Service Reset                  | 64 |
| Menus - Electronic Parking Brake (EPB) | 65 |
| Menus - Fuel-Burning Heater            | 66 |
| Menus - Global DTC Clear               | 67 |

### Introduction

Congratulations on choosing the LYNX Diagnostics Interface. LYNX diagnostics enables information to be extracted from various vehicle control modules when connected via the vehicle's diagnostic connector.

#### Registration

A new LYNX Diagnostics Interface requires a security code to unlock the specific model(s). To register the LYNX Diagnostics Interface and to obtain your activation code, complete the activation form and Fax to +44 (0) 844 665 7605 or email lynx.reg@omitec.com. You will require your serial number (located on the back of the unit) and product key (located on the back of the unit) and/or the number on the unlock card.

After obtaining your security code, follow the procedure in the information sheet returned with the code to unlock LYNX Diagnostics Interface using the Tool Updates tab on the PC application.

Note: If problems are encountered during the registration process, please contact product support lynx.support@omitec.com.

#### Product requirements

Certain requirements must be met prior to installing and using your new LYNX Diagnostics Interface software. Please ensure you have the following before proceeding;

- 1. A Microsoft Windows based PC with:
  - Microsoft Windows XP, Vista or Windows 7 operating system;
  - DVD drive;
  - 500 MB available hard disk space (minimum);
  - 1024 x 768 screen resolution (minimum).
- **2.** Administrative Rights (only required for software installation).

#### Overview

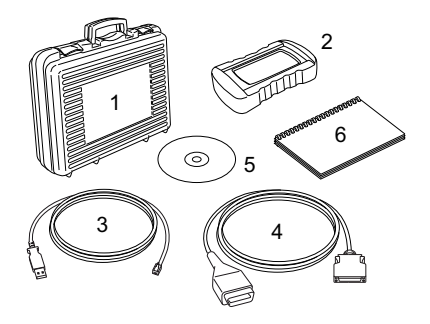

The LYNX diagnostic interface kit includes:

- 1. Carry case with foam insert (only LYNX Pro)
- 2. LYNX Diagnostics Interface
- 3. USB cable
- 4. J1962 EOBD cable (DA6430/2)
- 5. LYNX Diagnostics Interface CD
- 6. Quick Start Guide

## Software CD

# LYNX diagnostics interface installation

- 1. Insert the LYNX Diagnostics Interface CD into the drive.
- The CD should auto-run and begin the installation. If it does not, navigate to the CD using 'Windows Explorer' and double-press 'Setup' to begin the installation manually.
- 3. Follow the on-screen instructions to install the application. Accept all options provided to achieve the default installation.

# Hardware configuration

#### LYNX diagnostics interface

The LYNX Diagnostics Interface unit acts as an interface between the vehicle being tested and the software installed on the PC.

Externally, the LYNX Diagnostics Interface has a number of connectors and LEDs. It is operated from the PC screen.

LEDs alert the user to the unit's operational status.

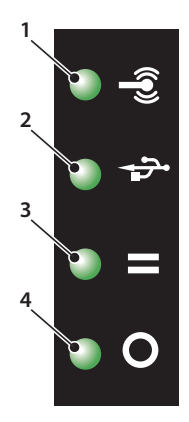

- 1. Currently without function
- 2. USB connection
- 3. Vehicle communication status
- 4. Power

# **Configuring the PC**

The PC must be set up to recognise the LYNX diagnostics interface. The LYNX diagnostics interface must be connected via USB to install the drivers.

#### **USB** connection

Follow the procedure below to connect the PC to the LYNX diagnostics interface.

- 1. Connect one end of the cable to the LYNX diagnostics interface
- 2. Connect the other end of the cable to a spare USB port on the PC.

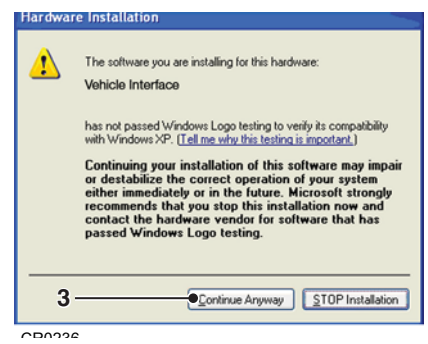

3. The drivers will install automatically. Press 'Continue Anyway' when prompted. The operating system will display a notification when the process is complete.

#### Connecting to a vehicle

Note: If the vehicle does not have a J1962 socket, the appropriate manufacturer diagnostic adapter cable will be required. See 'Cable identification', page 17.

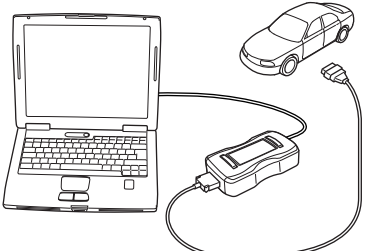

CR0237

- Connect the EOBD cable (DA6430/ 2) to the LYNX Diagnostics Interface.
- Connect the appropriate manufacturer diagnostic cable to the EOBD cable, if necessary.
- 3. Connect the diagnostic cable to the vehicle's diagnostic socket.
- 4. Connect the LYNX Diagnostics Interface to a USB port on the PC.
- 5. Select the LYNX Diagnostics Interface icon from the desktop.

## Using LYNX diagnostic interface

The screens have a number of icons and buttons which control the diagnostic functions. This guide explains the common controls and information screens.

In the graphic below, the "Home" tab is selected and is highlighted in Black, the Home Page is displayed.

NOTE: All Tabs, Buttons and Icons are highlighted when available.

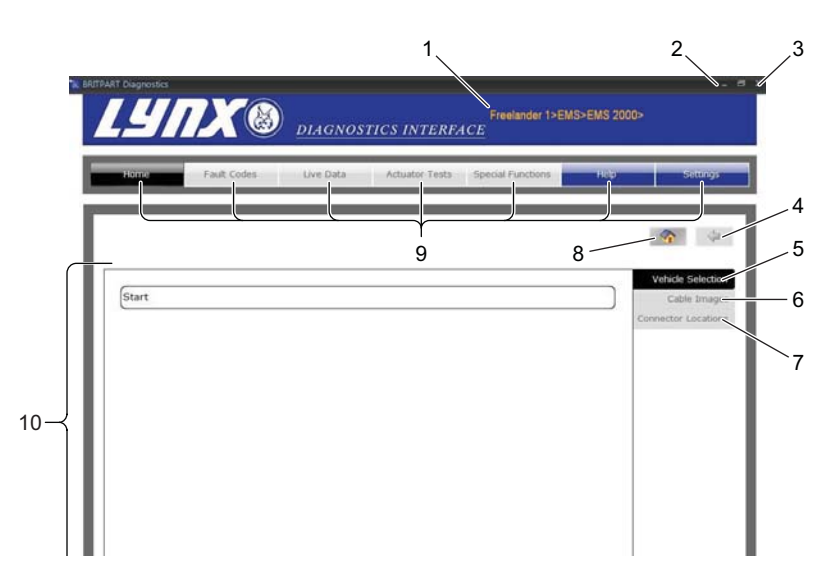

- 1. Vehicle tracking bar
- 2. Minimise screen
- 3. Shutdown
- 4. Go up one menu level
- 5. Vehicle selection tab
- 6. Cable identification
- 7. Diagnostic socket location
- 8. Home
- 9. Tabs
- 10. Vehicle selection field

#### Settings

| -11               |             | DIAGNOS   | TICS INTERF    | <u>ACE</u>        |      |          |
|-------------------|-------------|-----------|----------------|-------------------|------|----------|
| Home              | Fault Codes | Live Data | Actuator Tests | Special Functions | Help | Settings |
|                   |             |           |                |                   |      |          |
| Settings          |             |           |                |                   |      |          |
| Language Setti    | ngis        |           |                |                   |      |          |
| English (United   | Kingdom)    |           |                |                   |      | 4        |
| VCI Configuration | on Settings |           |                |                   |      |          |
|                   |             |           |                |                   |      | ~        |
| Connection Set    | tings       |           |                |                   |      |          |
| USB               |             |           |                |                   |      | ×        |
|                   |             |           |                |                   |      |          |
|                   |             |           |                |                   |      |          |
| Product Inform    | nation      |           |                |                   |      |          |
|                   |             |           |                |                   |      |          |

#### Language settings

The desired software language can be selected from the 'Settings' screen. When language settings are changed, the LYNX Diagnostics Interface may begin an update process upon communication with a vehicle. This is necessary to complete the language change and may take up to thirty minutes to complete.

# Using the Diagnostic Software

#### Selecting a Vehicle for Testing

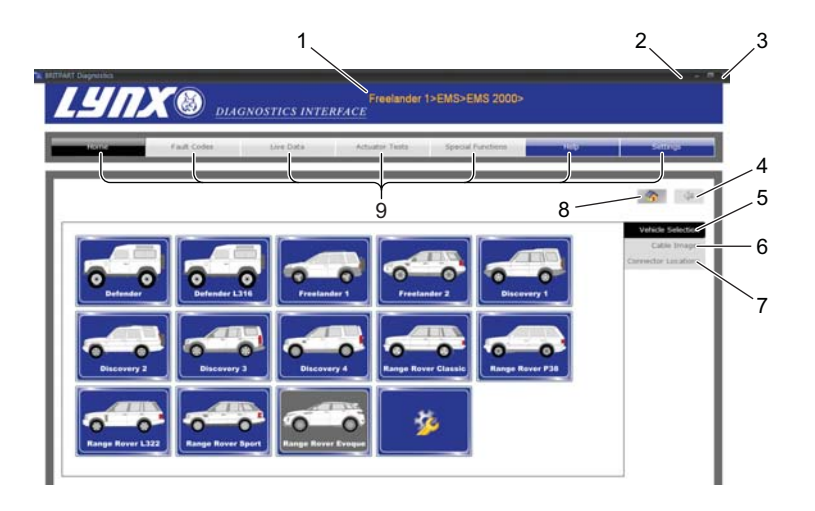

- 1. Vehicle tracking bar
- 2. Minimise screen
- 3. Shutdown
- 4. Go up one menu level
- 5. Vehicle selection
- 6. Cable identification
- 7. Diagnostic socket location
- 8. Home
- 9. Tabs

Press the 'Home' button on the 'Home' screen to show the 'Start' screen. Press the 'Start' option and the 'Vehicle Model' screen will be shown.

From the 'Vehicle Model' screen, select the relevant model and then the system for diagnosis. These options appear over a number of consecutive screens. Press the 'Go Up One Menu Level' button to return to the previous screen.

Diagnostic cables can be viewed by pressing the 'Cable Identification' button. Press the 'Diagnostic Connector Locations' to view location drawings for the vehicle's diagnostic connector.

Note: All tabs, buttons and icons are highlighted when available for use.

#### Selecting a Vehicle System for Testing

| Home         | Fault Codes | Live Data | Actuator Testa | Special Functions | нер             | Settings          |
|--------------|-------------|-----------|----------------|-------------------|-----------------|-------------------|
|              |             |           |                |                   |                 | _                 |
|              |             |           |                |                   |                 | 4                 |
|              |             |           |                |                   |                 | Vehicle Selectio  |
| EMS          |             |           |                |                   |                 | Cable Imag        |
| Transmission | 0           |           |                |                   | 0               | onnector Location |
| ABS          |             |           |                |                   |                 |                   |
| Airbag       |             |           |                |                   |                 |                   |
| Security     |             |           |                |                   | $ \rightarrow $ |                   |
|              |             |           |                |                   |                 |                   |
|              |             |           |                |                   |                 |                   |
|              |             |           |                |                   |                 |                   |

Once a vehicle has been selected, the screens will show the systems available for testing.

Selecting a system will automatically prompt the software to begin communication.

The communication LED on the Diagnostics Interface will begin to flash, confirming that the LYNX Diagnostics Interface is connecting to the system.

When the vehicle is ready for diagnostic tests, the diagnostic menu items will be highlighted.

# **Diagnostic interface**

| LEITRAT Casponica                                                     |
|-----------------------------------------------------------------------|
| Home Fault Codes Une Data Annahor Texts Spool Advances Hispo Settings |
| BRITPART Diagnostics                                                  |
| Transit Mode<br>NO<br>1 of 22                                         |
| 2                                                                     |
|                                                                       |

- 1. Options/results display
- 2. Scroll up/down
- 3. System dependant features
- 4. Cancel/back
- 5. Confirm/back

Some vehicle systems will be displayed in a different format to the standard layout. The options and results will be displayed within a system window which is controlled by on-screen buttons.

The 'Scroll Up / Down' buttons (2) are used to navigate through options and results. If information spans multiple screens, it will be indicated by a series of dots.

The 'Cancel / Back' button (3) returns to the previous screen.

The 'Confirm / Next' button (5) will confirm a selection or move to the next screen.

The 'System Dependent Feature' buttons (4) vary in their application and should only be used when instructed to do so by LYNX Diagnostics Interface.

# Reading and clearing fault codes

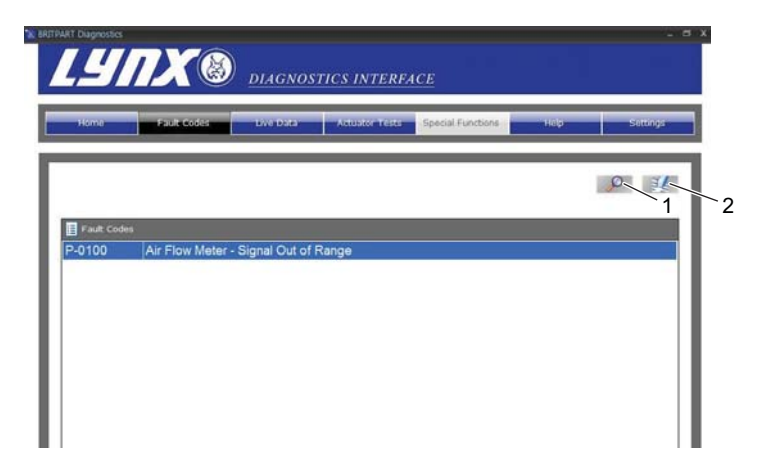

- 1. Refresh fault code list
- 2. Clear fault codes

When the vehicle system has been identified, the 'Fault Codes' menu item will become enabled where supported. This will allow fault codes to be read from the selected system. It is also possible to clear fault codes from the system.

Press the 'Refresh Fault Code List' button to refresh the list of fault codes.

Press the 'Clear Fault Codes' button to clear all fault codes.

# **Reading live data**

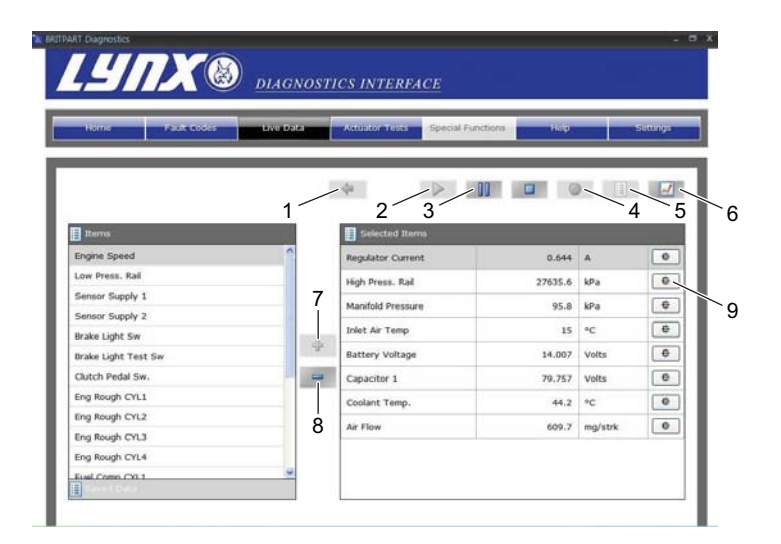

- 1. Start live data
- 2. Pause live data
- 3. Stop live data
- 4. Record live data
- 5. List mode
- 6. Graph mode
- 7. Add live data items
- 8. Remove live data items
- 9. Alarms/triggers

The 'Live Data' menu item allows the display and recording of current live data that is being output from the system.

To view the live data element, select the required item from the left side of the screen and press the 'Add live data

items' (7) button. It is possible to view up to eight different live data elements at a time.

The live data can be displayed in a list form or as a graph by pressing the 'List Mode' (5) or 'Graph Mode' (6) buttons respectively.

To record live data, press the 'Record Live Data' (4) button; this will request and immediately record the selected live data items. To save the live data recording, press 'Yes' when prompted, after recording has finished, and enter a description. Select the saved data tab to view the saved data.

| BRITPART Diagnostics              |             |        |        |  |  |
|-----------------------------------|-------------|--------|--------|--|--|
| Engine Speed                      |             |        |        |  |  |
| Trigger Type                      |             |        | *      |  |  |
| ,<br>Trigger Value <sup>0,1</sup> | D           |        | **     |  |  |
| -                                 | Audible Ale | ert    |        |  |  |
|                                   |             |        |        |  |  |
|                                   | ОК          | Remove | Cancel |  |  |

The 'Alarms / Triggers' screen allows the setting of an alarm to indicate when the reported value of a live data item has fallen within a user-defined range.

When the value falls within the defined range, the background of the live data item will change to red.

With the 'Audible Alert' option set, the PC will emit a 'beep' when the specified parameters have been met. When the value falls outside the specified range, the audible alert will cease but the background of the live data item will remain red.

To switch off an audible alarm, deselect the 'Audible Alert' option. Alternatively, press the 'Remove' button to remove the alarm completely.

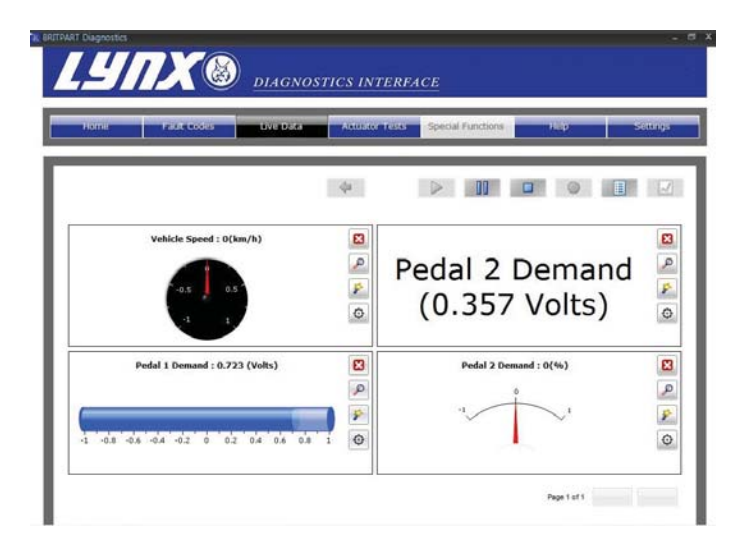

In the graph view, the graphs will automatically scale to fill the available space on the screen. To enlarge the view of

a particular graph select the 'Zoom' icon to the right of the graph.

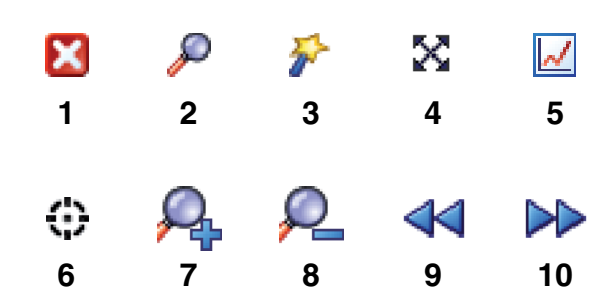

CR0243

- 1. Remove
- 2. Zoom
- 3. Change display type
- 4. Enable cross hair
- 5. View entire graph
- 6. Alarms/Triggers
- 7. Zoom in to axis
- 8. Zoom out from axis
- 9. Scroll left
- 10. Scroll right

### Actuator tests

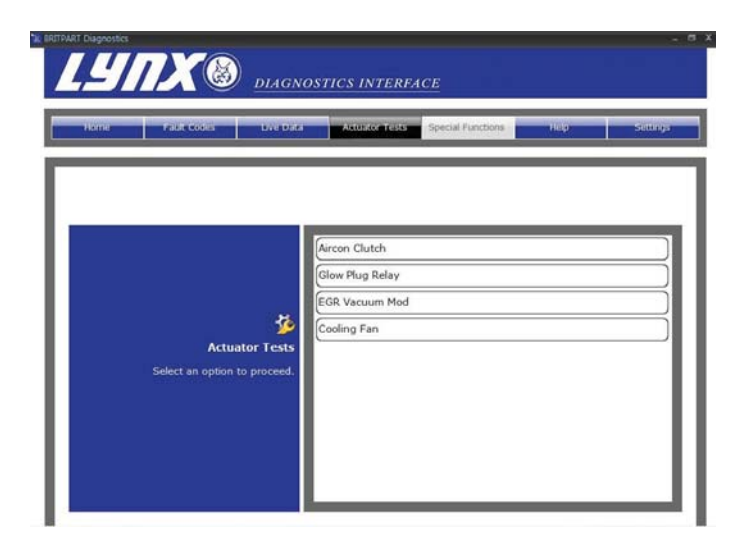

The 'Actuator Tests' screen allows operation of components within the selected system to be forced.

Choose the component to be activated and select the display button.

The operation of the component must be observed as the system provides no indication of whether the activation has been successful.

# **Special functions**

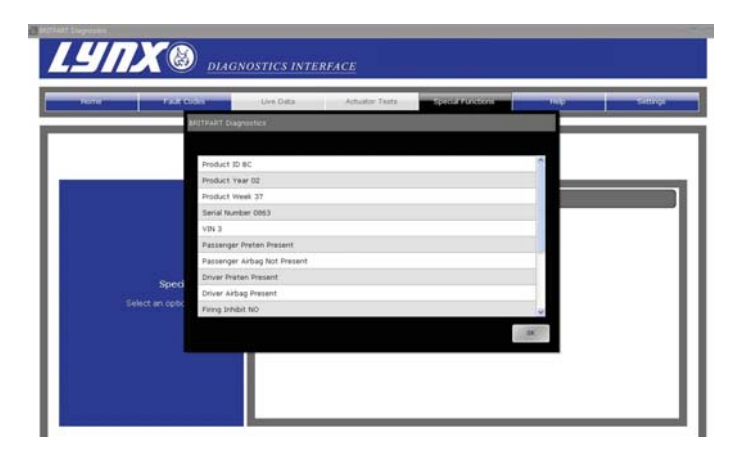

The 'Special Functions' screen allows various system tests to be undertaken. The tests available will be determined by the system selected.

# Troubleshooting

This table illustrates some of the most common causes of faults on the system.

| Problem:                                            | Check:                                                                                                    |
|-----------------------------------------------------|----------------------------------------------------------------------------------------------------|
| System will not install from the CD                 | Ensure the person installing the software has<br>administration rights on the PC                            |
|                                                     | <ul> <li>Ensure all previous copies of LYNX<br/>diagnostic interface have been un-installed</li> </ul>      |
|                                                     | • Navigate to the DVD drive in 'Windows<br>Explorer' and double press 'Setup' to launch<br>the application. |
|                                                     | <ul> <li>Ensure the system is Windows XP<br/>Professional ,Windows Vista or Windows 7.</li> </ul>           |
| Communication problems                              | Ensure vehicle ignition is switched on                                                                      |
| between the LYNX diagnostic                         | Ensure correct cable is being used                                                                          |
| A typical message may include;<br>"Data Link Error" | • Ensure vehicle system is supported by the LYNX diagnostic interface.                                      |
|                                                     | • Ensure cable is correctly connected, particularly if external power to the connector is required.         |
| COM port problems                                   | • Ensure cable is correctly connected, particularly if external power to the connector is required.         |
|                                                     | • Check USB drivers are installed. See 'USB connection', page 3.                                            |

# Cable identification

#### Standard cables

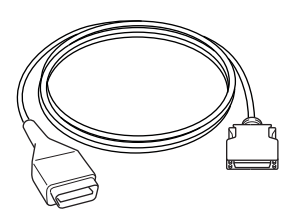

CR0225

DA6430/2- EOBD cable.

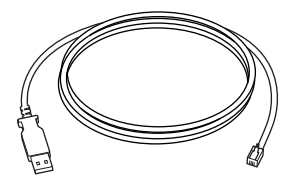

CR0226

USB cable.

#### **Optional cables**

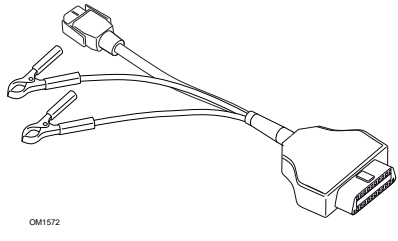

DA6430/3 - 14CUX cable

# **Product support**

For product support by email, please send details of any query to lynx.support@omitec.com.

# System Menu Structure

The table below details the LYNX diagnostics interface main menu structure.

| Defender           | EMS      | CUX14                                        | See 'Petrol Engine -<br>14CUX', page 33     |
|--------------------|----------|----------------------------------------------|---------------------------------------------|
|                    |          | GEMS                                         | See 'Petrol Engine -<br>GEMS', page 34      |
|                    |          | TD5                                          | See 'Diesel Engine - TD5', page 30          |
|                    | ABS      | WABCO 'D'                                    | See 'ABS - WABCO 'D",<br>page 44            |
|                    | Security | 10AS                                         | 'Security - 10AS', page 55                  |
| Defender<br>(L316) | EMS      | See 'Diesel Engine -<br>Diesel EMS', page 31 |                                             |
|                    | ABS      | WABCO 'D'                                    | See 'ABS - WABCO 'D", page 44               |
|                    | Security | 10AS                                         | See 'Security - 10AS',<br>page 55           |
| Discovery I        | EMS      | CUX14                                        | See 'Petrol Engine -<br>14CUX', page 33     |
|                    |          | GEMS                                         | See 'Petrol Engine -<br>GEMS', page 34      |
|                    |          | MEMS 1.9                                     | See 'Petrol Engine - MEMS<br>1.9', page 35  |
|                    |          | EDC 1.3.1                                    | See 'Diesel Engine - EDC<br>1.3.1', page 31 |
|                    | ABS      | WABCO 'C'                                    | See 'ABS - WABCO 'C",<br>page 46            |
|                    | Airbag   | TRW SPS                                      | See 'Airbag - TRW SPS',<br>page 47          |
|                    | Security | 10AS                                         | See 'Security - 10AS',<br>page 55           |

| Discovery II | EMS                    | M 5.2.1                               | See 'Petrol Engine - M<br>5.2.1', page 38    |
|--------------|------------------------|---------------------------------------|----------------------------------------------|
|              |                        | TD5                                   | See 'Diesel Engine - TD5', page 30           |
|              | Transmissio<br>n       | GS8.87.0/1                            | See 'Transmission - GS<br>8.87.0/1', page 40 |
|              | ABS                    | WABCO 'D'                             | See 'ABS - WABCO 'D",<br>page 44             |
|              | Airbag                 | TRW Gen 4                             | See 'Airbag - TRW Gen 4',<br>page 48         |
|              | Security               | BCU                                   | See 'Security - BCU',<br>page 57             |
|              | Chassis                | ACE (ROCK / ARC)                      | See 'Chassis - ACE',<br>page 53              |
| Discovery 3  | EMS                    | Petrol                                | See 'Petrol Engine - Petrol<br>EMS', page 39 |
|              |                        | Diesel                                | See 'Diesel Engine - Diesel<br>EMS', page 32 |
|              | Transmissio<br>n       | See 'Transmission', page 43           |                                              |
|              | ABS                    | See 'ABS', page 46                    |                                              |
|              | Airbag                 | See 'Airbag', page 48                 |                                              |
|              | EPB                    | See 'EPB', page 65                    |                                              |
|              | Service<br>Reset       | See 'Service Reset', page 64          |                                              |
|              | Steering<br>Angle      | See 'SAS', page 63                    |                                              |
|              | Security               | See 'Security - Body',<br>page 62     |                                              |
|              | Chassis                | See 'Chassis',<br>page 53             |                                              |
|              | Fuel-Burning<br>Heater | See 'Fuel-Burning<br>Heater', page 66 |                                              |

| Discovery 4 | EMS                    | Petrol                                | See 'Petrol Engine - Petrol<br>EMS', page 39 |
|-------------|------------------------|---------------------------------------|----------------------------------------------|
|             |                        | Diesel                                | See 'Diesel Engine - Diesel<br>EMS', page 32 |
|             | Transmissio<br>n       | ZF HP26<br>ZF HP28                    | See 'Transmission',<br>page 43               |
|             | ABS                    | See 'ABS', page 46                    |                                              |
|             | Airbag                 | See 'Airbag', page 48                 |                                              |
|             | Climate<br>control     | See 'Climate Control', page 49        |                                              |
|             | EPB                    | See 'EPB', page 65                    |                                              |
|             | Body<br>electrics      | See 'Security - Body',<br>page 62     |                                              |
|             | Service<br>Reset       | See 'Service Reset',<br>page 64       |                                              |
|             | Immob.<br>(Steer.Lock) | See 'Security - VIM', page 62         |                                              |
|             | Chassis                | See 'Chassis',<br>page 53             |                                              |
|             | Fuel-Burning<br>Heater | See 'Fuel-Burning<br>Heater', page 66 |                                              |
|             | HSCAN<br>Clear DTCs    | See 'Global DTCs',<br>page 67         |                                              |
|             | MSCAN<br>Clear DTCs    | See 'Global DTCs',<br>page 67         |                                              |

| Freelander 1 | EMS              | MEMS 1.9          | See 'Petrol Engine - MEMS 1.9', page 35      |
|--------------|------------------|-------------------|----------------------------------------------|
|              |                  | MEMS 3            | See 'Petrol Engine - MEMS<br>3', page 37     |
|              |                  | EMS 2000          | See 'Petrol Engine - EMS<br>2000', page 34   |
|              |                  | MS43              | See 'Petrol Engine - MS43',<br>page 38       |
|              |                  | EDC 1.3.1         | See 'Diesel Engine - EDC<br>1.3.1', page 31  |
|              |                  | DDE 4.0           | See 'Diesel Engine - DDE<br>4.0', page 31    |
|              | Transmissio<br>n | JATCO             | See 'Transmission -<br>JATCO', page 40       |
|              | ABS<br>Airbag    | WABCO 'D'         | See 'ABS - WABCO 'D",<br>page 44             |
|              |                  | ABS MK20          | See 'ABS - MK20 / MK25',                     |
|              |                  | ABS MK25          | page 45                                      |
|              |                  | Autoliv AC4       | See 'Airbag - Autoliv AC4', page 47          |
|              |                  | Siemens SRE Smart | See 'Airbag - Siemens SRE<br>Smart', page 47 |
|              | Security         | CCU               | See 'Security - CCU',<br>page 56             |
|              |                  | EWS 3D            | See 'Security - EWS 3D', page 56             |

| Freelander 2 | EMS                    | Petrol                                | See 'Petrol Engine - Petrol<br>EMS', page 38 |
|--------------|------------------------|---------------------------------------|----------------------------------------------|
|              |                        | Diesel                                | See 'Diesel Engine',<br>page 32              |
|              | Transmissio<br>n       | See 'Transmission', page 40           |                                              |
|              | ABS                    | See 'ABS', page 45                    |                                              |
|              | Airbag                 | See 'Airbag', page 47                 |                                              |
|              | Climate<br>control     | See 'Climate Control', page 49        |                                              |
|              | Service<br>Reset       | See 'Service Reset', page 64          |                                              |
|              | SASM                   | See 'SAS', page 63                    |                                              |
|              | Security               | See 'Security',<br>page 57            |                                              |
|              | Fuel-Burning<br>Heater | See 'Fuel-Burning<br>Heater', page 66 |                                              |

| Range Rover<br>(L322) | EMS                         | Petrol                                             | See 'Petrol Engine - ME<br>7.2', page 39       |
|-----------------------|-----------------------------|----------------------------------------------------|------------------------------------------------|
| 02MY - 05MY           |                             | Diesel                                             | See 'Diesel Engine - DDE<br>4.0', page 32      |
|                       | Transmissio<br>n            | Petrol                                             | See 'Transmission - ZF /<br>EGS 8602', page 41 |
|                       |                             | Diesel                                             | See 'Transmission - GM5 /<br>EGS20', page 42   |
|                       | ABS                         | See 'ABS - Bosch<br>5.7', page 46                  |                                                |
|                       | Airbag                      | See 'Airbag - TRW<br>MRS 4', page 48               |                                                |
|                       | Climate<br>control          | See 'Climate Control', page 49                     |                                                |
|                       | Body<br>Electrics           | See 'Security - GM3<br>Body Electrics',<br>page 59 |                                                |
|                       | Service<br>Reset            | See 'Service Reset', page 64                       |                                                |
|                       | Steering<br>Angle<br>Sensor | See 'SAS', page 63                                 |                                                |
|                       | Security                    | See 'Security - EWS<br>3D', page 56                |                                                |
|                       | Air<br>Suspension           | See 'Air Suspension -<br>EHC2', page 51            |                                                |
|                       | Fuel-Burning<br>Heater      | See 'Fuel-Burning<br>Heater', page 66              |                                                |

| Range Rover<br>(L322) | EMS                    | Petrol                                             | See 'Petrol Engine - Petrol<br>EMS', page 39 |
|-----------------------|------------------------|----------------------------------------------------|----------------------------------------------|
| 06MY                  |                        | Diesel                                             | See 'Diesel Engine - DDE<br>4.0', page 32    |
|                       | Transmissio<br>n       | Petrol                                             | See 'Transmission',<br>page 43               |
|                       |                        | Diesel                                             | See 'Transmission',<br>page 43               |
|                       | ABS                    | Petrol                                             | See 'ABS', page 46                           |
|                       |                        | Diesel                                             | See 'ABS - Bosch 5.7',<br>page 46            |
|                       | Airbag                 | See 'Airbag - TRW<br>MRS 4', page 48               |                                              |
|                       | Climate<br>control     | See 'Climate Control',<br>page 49                  |                                              |
|                       | Service<br>Reset       | See 'Service Reset',<br>page 64                    |                                              |
|                       | Body<br>Electrics      | See 'Security - GM3<br>Body Electrics',<br>page 59 |                                              |
|                       | Steering               | Petrol                                             | See 'SAS', page 63                           |
|                       | Angle<br>Sensor        | Diesel                                             | See 'SAS', page 63                           |
|                       | Security               | See 'Security - GM3<br>Body Electrics',<br>page 59 |                                              |
|                       | Air<br>Suspension      | See 'Chassis',<br>page 53                          |                                              |
|                       | Fuel-Burning<br>Heater | See 'Fuel-Burning<br>Heater', page 66              |                                              |

| Range Rover<br>(L322) | EMS                         | Petrol                                             | See 'Petrol Engine - Petrol<br>EMS', page 39 |
|-----------------------|-----------------------------|----------------------------------------------------|----------------------------------------------|
| 07- 09 MY             |                             | Diesel                                             | See 'Diesel Engine - Diesel<br>EMS', page 32 |
|                       | Transmissio<br>n            | See 'Transmission', page 43                        |                                              |
|                       | ABS                         | See 'ABS', page 46                                 |                                              |
|                       | Airbag                      | See 'Airbag', page 48                              |                                              |
|                       | EPB                         | See 'EPB', page 65                                 |                                              |
|                       | Service<br>Reset            | See 'Service Reset', page 64                       |                                              |
|                       | Steering<br>Angle<br>Sensor | 'SAS', page 63                                     |                                              |
|                       | Body<br>Electrics           | See 'Security - GM3<br>Body Electrics',<br>page 59 |                                              |
|                       | Chassis                     | See 'Chassis',<br>page 53                          |                                              |
|                       | Fuel-Burning<br>Heater      | See 'Fuel-Burning<br>Heater', page 66              |                                              |

| Range Rover<br>(L322) 10 MY | EMS                    | Petrol                                | See 'Petrol Engine - Petrol<br>EMS', page 39 |
|-----------------------------|------------------------|---------------------------------------|----------------------------------------------|
|                             |                        | Diesel                                | See 'Diesel Engine - Diesel<br>EMS', page 32 |
|                             | Transmissio<br>n       | See 'Transmission', page 43           |                                              |
|                             | ABS                    | See 'ABS', page 46                    |                                              |
|                             | Airbag                 | See 'Airbag', page 48                 |                                              |
|                             | Climate<br>control     | See 'Climate Control', page 49        |                                              |
|                             | EPB                    | See 'EPB', page 65                    |                                              |
|                             | Steering angle         | See 'SAS', page 63                    |                                              |
|                             | Body<br>electrics      | See 'Security - Body',<br>page 62     |                                              |
|                             | Service<br>Reset       | See 'Service Reset', page 64          |                                              |
|                             | Immob.<br>(Steer.Lock) | See 'Security - VIM', page 62         |                                              |
|                             | Chassis                | See 'Chassis',<br>page 54             |                                              |
|                             | Fuel-Burning<br>Heater | See 'Fuel-Burning<br>Heater', page 66 |                                              |
|                             | HSCAN<br>Clear DTCs    | See 'Global DTCs',<br>page 67         |                                              |
|                             | MSCAN<br>Clear DTCs    | See 'Global DTCs',<br>page 67         |                                              |

| Range Rover<br>(P38a)  | EMS                         | M 5.2.1                                               | See 'Petrol Engine - M<br>5.2.1', page 38    |
|------------------------|-----------------------------|-------------------------------------------------------|----------------------------------------------|
|                        |                             | GEMS                                                  | See 'Petrol Engine -<br>GEMS', page 34       |
|                        |                             | EDC 1.3.1                                             | See 'Diesel Engine - EDC<br>1.3.1', page 31  |
|                        | Transmissio<br>n            | GS8.87.0/1                                            | See 'Transmission - GS<br>8.87.0/1', page 40 |
|                        |                             | GS2-38                                                | See 'Transmission - GS<br>2-38', page 40     |
|                        | ABS                         | WABCO 'C'                                             | See 'ABS - WABCO 'C",<br>page 46             |
|                        |                             | WABCO 'D'                                             | See 'ABS - WABCO 'D",<br>page 44             |
|                        | Airbag                      | TRW SPS                                               | See 'Airbag - TRW SPS',<br>page 47           |
|                        |                             | TRW Gen 4                                             | See 'Airbag - TRW Gen 4',<br>page 48         |
|                        | Climate<br>control          | See 'Climate Control', page 49                        |                                              |
|                        | Chassis                     | Air Suspension                                        | See 'Climate Control', page 49               |
|                        | Body<br>electrics -<br>BeCM | See 'Security - BeCM<br>Body Electronics',<br>page 60 |                                              |
| Range Rover<br>Classic | EMS                         | 14CUX                                                 | See 'Petrol Engine -<br>14CUX', page 33      |
|                        | Chassis                     | Air Suspension                                        | See 'Climate Control', page 49               |

| Range Rover<br>Sport   | EMS                         | Petrol                                | See 'Petrol Engine - Petrol<br>EMS', page 39 |
|------------------------|-----------------------------|---------------------------------------|----------------------------------------------|
| (L320) - 06 - 09<br>MY |                             | Diesel                                | See 'Diesel Engine - Diesel<br>EMS', page 32 |
|                        | Transmissio<br>n            | See 'Transmission', page 43           |                                              |
|                        | ABS                         | See 'ABS', page 46                    |                                              |
|                        | Airbag                      | See 'Airbag', page 48                 |                                              |
|                        | Climate<br>control          | See 'Climate Control', page 49        |                                              |
|                        | EPB                         | See 'EPB', page 65                    |                                              |
|                        | Service<br>Reset            | See 'Service Reset',<br>page 64       |                                              |
|                        | Steering<br>Angle<br>Sensor | See 'SAS', page 63                    |                                              |
|                        | Security                    | See 'Security - Body',<br>page 62     |                                              |
|                        | Chassis                     | See 'Chassis',<br>page 53             |                                              |
|                        | Fuel-Burning<br>Heater      | See 'Fuel-Burning<br>Heater', page 66 |                                              |

|                                | ENO                    | Detect                                |                                              |
|--------------------------------|------------------------|---------------------------------------|----------------------------------------------|
| Range Rover<br>Sport (L320) 10 | EMS                    | Petrol                                | See 'Petrol Engine - Petrol EMS', page 39    |
| MY                             |                        | Diesel                                | See 'Diesel Engine - Diesel<br>EMS', page 32 |
|                                | Transmissio<br>n       | See 'Transmission', page 43           |                                              |
|                                | ABS                    | See 'ABS', page 46                    |                                              |
|                                | Airbag                 | See 'Airbag', page 48                 |                                              |
|                                | Climate<br>control     | See 'Climate Control', page 49        |                                              |
|                                | EPB                    | See 'EPB', page 65                    |                                              |
|                                | Body<br>electrics      | See 'Security - Body', page 62        |                                              |
|                                | Service<br>Reset       | See 'Service Reset', page 64          |                                              |
|                                | Immob.<br>(Steer.Lock) | See 'Security - VIM', page 62         |                                              |
|                                | Chassis                | See 'Chassis',<br>page 53             |                                              |
|                                | Fuel-Burning<br>Heater | See 'Fuel-Burning<br>Heater', page 66 |                                              |
|                                | HSCAN<br>Clear DTCs    | See 'Global DTCs',<br>page 67         |                                              |
|                                | MSCAN<br>Clear DTCs    | See 'Global DTCs',<br>page 67         |                                              |

# Menus - Diesel Engine

### **Diesel Engine - TD5**

- Defender
- Discovery II

| Read Faults / DTCs  |                   |                   |
|---------------------|-------------------|-------------------|
| Clear Faults / DTCs |                   |                   |
| Live Data           |                   |                   |
| Circuit Tests       | Injector 1 Test   |                   |
|                     | Injector 2 Test   |                   |
|                     | Injector 3 Test   |                   |
|                     | Injector 4 Test   |                   |
|                     | Injector 5 Test   |                   |
|                     | CM Check          |                   |
|                     | EGR Vacuum Mod    |                   |
|                     | EGR Inlet Thrott. |                   |
|                     | Turbo Wastegate   |                   |
|                     | MI Lamp           |                   |
|                     | Glow Plug Lamp    |                   |
|                     | Glow Plug Relay   |                   |
|                     | Tachometer        |                   |
|                     | Temperature Gauge |                   |
|                     | Fuel Pump         |                   |
|                     | A/C Clutch Drive  |                   |
|                     | Fan(s) Test       |                   |
| Programming         | Immobilisation    | Immob. NOT Fitted |
|                     |                   | Immob. Fitted     |
|                     | Read Injector     |                   |
|                     | Set Injector      | Injector 1        |
|                     |                   | Injector 2        |
|                     |                   | Injector 3        |
|                     |                   | Injector 4        |
|                     |                   | Injector 5        |
|                     | Set Throttle      | Throttle 2 Track  |
|                     |                   | Throttle 3 Track  |

#### **Diesel Engine - Diesel EMS**

• Defender (L316) (2007 -)

Read Faults / DTCs Clear Faults / DTCs Live Data Circuit Tests

#### **Diesel Engine - EDC 1.3.1**

- Freelander 1
- Discovery I
- Range Rover (P38a)

| Read Faults / DTCs  |                    |
|---------------------|--------------------|
| Clear Faults / DTCs |                    |
| Live Data           |                    |
| Circuit Tests       | Engine Stop        |
|                     | Boost Pres Wasteg  |
|                     | A/Con. Comp. Relay |
|                     | EGR Valve          |
|                     | Pre-Heater Relay   |
|                     | Pre-Heater W/Lamp  |
|                     | Diagnostic Lamp    |
|                     | Fuel Pump          |
| Read CM Details     |                    |
| Security code       |                    |

#### **Diesel Engine - DDE 4.0**

#### • Freelander 1

| Read Faults / DTCs  |                 |  |
|---------------------|-----------------|--|
| Clear Faults / DTCs |                 |  |
| Live Data           |                 |  |
| Actuators           | Aircon Clutch   |  |
|                     | Glow Plug Relay |  |
|                     | EGR Vacuum Mod  |  |
|                     | Cooling Fan     |  |

### **Diesel Engine**

• Freelander 2 (L359)

| Read Faults / DTCs  |
|---------------------|
| Clear Faults / DTCs |
| Live Data           |
| Oil Change          |
| ECM Data            |

### **Diesel Engine - DDE 4.0**

### • Range Rover (L322) (2002 - 2006)

| Read Faults / DTCs  |                    |
|---------------------|--------------------|
| Clear Faults / DTCs |                    |
| Live Data           |                    |
| ECM Data            |                    |
| Actuators           | EGR Control        |
|                     | Pre-Supply Pump    |
|                     | Glow Time Relay    |
|                     | Charge Air Control |
|                     | Cooling Fan        |

#### **Diesel Engine - Diesel EMS**

- Discovery 3
- Range Rover (L322) (2007 2009)
- Range Rover Sport (L320)

Read Faults / DTCs Clear Faults / DTCs Live Data ECM Data
#### **Diesel Engine - Diesel EMS**

- Discovery 4 (319) 2010 MY
- Range Rover (L322) 2010MY
- Range Rover Sport (L320) 2010 MY

Read Faults / DTCs Clear Faults / DTCs Live Data ECM Data

# **Menus - Petrol Engine**

#### Petrol Engine - 14CUX

- Defender
- Discovery I
- Range Rover Classic

| Read Faults / DTCs  |                 |
|---------------------|-----------------|
| Clear Faults / DTCs |                 |
| Live Data           |                 |
| Actuators           | Injectors       |
|                     | Fuel Pump       |
| Learn security      |                 |
| Configuration       | Reset adaptions |

#### **Petrol Engine - GEMS**

- Defender
- Discovery I
- Range Rover (P38a)

| Read Faults / DTCs  |             |
|---------------------|-------------|
| Clear Faults / DTCs |             |
| Live Data           |             |
| Actuators           | MI Lamp     |
|                     | Fuel Pump   |
|                     | Purge Valve |

#### Petrol Engine - EMS 2000

#### • Freelander 1

| Read Faults / DTCs  |                   |
|---------------------|-------------------|
| Clear Faults / DTCs |                   |
| Live Data           |                   |
| Actuators           | Main Relay        |
|                     | Injector 1        |
|                     | Injector 2        |
|                     | Injector 3        |
|                     | Injector 4        |
|                     | Injector 5        |
|                     | Injector 6        |
|                     | Fuel Pump Relay   |
|                     | A/C Clutch        |
|                     | Cooling Fan Relay |
|                     | Purge Canister    |
|                     | Over Speed Relay  |
|                     | Stepper Motor     |
|                     | Prime Fuel Line   |
|                     | VIS Balance       |
|                     | VIS Butterfly     |
| ECM Data            |                   |

#### Petrol Engine - MEMS 1.9

- Freelander 1
- Discovery I

Read Faults / DTCs

Clear Faults / DTCs

Live Data

| Actuators | Temperature Gauge |
|-----------|-------------------|
|           | Fuel Pump         |
|           | PTC Heater        |
|           | Air Conditioning  |
|           | Idle Solenoid     |
|           | ORFCO Solenoid    |
|           | Pulse Air Valve   |
|           | EGR Valve         |
|           | Purge Valve       |
|           | O2 Sensor Heater  |
|           | Emiss. Fail Lamp  |
|           | Turbo Boost Cont  |
|           | Fuel Used         |
|           | Fan Control 1     |
|           | Fan Control 2     |
|           | VVT - Inc Period  |
|           | Back Pres. Valve  |
|           | Var. Geom. Inlet  |
|           | Anti RunOn Valve  |
|           | Tachometer        |
|           | Boost Gauge       |
|           | SW Throttle Sw    |
|           | VVT - Dec Period  |
|           | Fan Control 3     |
|           | Test Ign. Coils   |
|           | Injectors         |
|           | Ambient Air Lamp  |
|           | Cruis Dis Relay   |
|           | Hill Desc Relay   |
|           | RevLite-Caterham  |

#### Petrol Engine - MEMS 3

#### • Freelander 1

| Read Faults / DTCs  |                 |
|---------------------|-----------------|
| Clear Faults / DTCs |                 |
| Live Data           |                 |
| ECM Data            |                 |
| Actuators           | Main Relay      |
|                     | Fuel Pump Relay |
|                     | MI Lamp         |
|                     | A/C Clutch      |
|                     | Radiator Fan    |
|                     | Auxiliary Fan   |
|                     | US O2 Heater    |
|                     | DS O2 Heater    |
|                     | Engine Bay Fan  |
|                     | Warning Lamp    |
|                     | Tachometer      |
|                     | Injector 1      |
|                     | Injector 2      |
|                     | Injector 3      |
|                     | Injector 4      |

#### Petrol Engine - MS43

#### • Freelander 1

| Read Faults / DTCs  |             |
|---------------------|-------------|
| Clear Faults / DTCs |             |
| Live Data           |             |
| ECM Data            |             |
| Actuators           | Cooling Fan |
|                     | Fuel Pump   |
|                     | DMTL Pump   |
|                     | DMTL Valve  |
|                     | DMTL Heater |
|                     | Purge Valve |
|                     | A/C Clutch  |
|                     | MI Lamp     |

# Petrol Engine - Petrol EMS

• Freelander 2 (L359)

| Read Faults / DTCs  |
|---------------------|
| Clear Faults / DTCs |
| Live Data           |
| ECM Data            |

#### Petrol Engine - M 5.2.1

- Discovery II
- Range Rover (P38a)

| Read Faults / DTCs  |               |
|---------------------|---------------|
| Clear Faults / DTCs |               |
| Live Data           |               |
| ECM Data            |               |
| Actuators           | Fuel Pump     |
|                     | Condenser Fan |
|                     | CVS Valve     |
|                     | E Box Fan     |

#### Petrol Engine - ME 7.2

#### • Range Rover (L322)

| Read Faults / DTCs  |                  |
|---------------------|------------------|
| Clear Faults / DTCs |                  |
| Live Data           |                  |
| Actuators           | Fuel Injector 1  |
|                     | Fuel Injector 2  |
|                     | Fuel Injector 3  |
|                     | Fuel Injector 4  |
|                     | Fuel Injector 5  |
|                     | Fuel Injector 6  |
|                     | Fuel Injector 7  |
|                     | Fuel Injector 8  |
|                     | Map Thermostat   |
|                     | Tank Vent. Valve |
|                     | A/C Compressor   |
| ECM Data            |                  |

#### **Petrol Engine - Petrol EMS**

- Discovery 3 (L319)
- Range Rover (L322) (2006)
- Range Rover (L322) 2007-2009
- Range Rover (L322) 2010
- Range Rover Sport (L320) 2006 2009
- Range Rover Sport (L320) 2010
- Discovery 4 (L319) 2010

| Read Faults / DTCs  |
|---------------------|
| Clear Faults / DTCs |
| Live Data           |
| ECM Data            |

# Menus - Transmission

# **Transmission - JATCO**

• Freelander 1

| Read Faults / DTCs  |
|---------------------|
| Clear Faults / DTCs |
| Live Data           |

# Transmission

• Freelander 2 (L359)

| Read Faults / DTCs  |
|---------------------|
| Clear Faults / DTCs |
| Live Data           |
| ECM Data            |
|                     |

## Transmission - GS 8.87.0/1

- Discovery II
- Range Rover (P38a)

| Faults Codes / DTCs | Read Faults / DTCs  |
|---------------------|---------------------|
|                     | Clear Faults / DTCs |
| Live Data           |                     |
| ECM Data            |                     |

# Transmission - GS 2-38

#### • Range Rover (P38a)

| Faults Codes / DTCs | Read Faults / DTCs  |
|---------------------|---------------------|
|                     | Clear Faults / DTCs |
| Live Data           |                     |
| ECM Data            |                     |

# Transmission - ZF / EGS 8602

#### • Range Rover (L322) (2002 - 2005)

| Read Faults / DTCs  |                  |
|---------------------|------------------|
| Clear Faults / DTCs |                  |
| Live Data           |                  |
| Actuators           | Solenoid Valve 1 |
|                     | Solenoid Valve 2 |
|                     | Solenoid Valve 3 |
|                     | Pressure Act. 1  |
|                     | Pressure Act. 2  |
|                     | Pressure Act. 3  |
|                     | Pressure Act. 4  |
|                     | Pressure Act. 5  |
|                     | Shiftlock        |
|                     | Instruments      |
| ECM Data            |                  |

### Transmission - GM5 / EGS20

## • Range Rover (L322) (2002 - 2006)

| Read Faults / DTCs  |                   |
|---------------------|-------------------|
| Clear Faults / DTCs |                   |
| Live Data           |                   |
| Actuators           | Pressure Act. 1   |
|                     | Pressure Act. 4   |
|                     | Solenoid Valve 1  |
|                     | Solenoid Valve 2  |
|                     | Solenoid Valve 3  |
|                     | Shiftlock         |
|                     | Reversing Light   |
|                     | Eng. Intervention |
|                     | Park (P) Lamp     |
|                     | Reverse (R) Lamp  |
|                     | Neutral (N) Lamp  |
|                     | Drive (D) Lamp    |
|                     | 1st Gear (1) Lamp |
|                     | 2nd Gear (2) Lamp |
|                     | 3rd Gear (3) Lamp |
|                     | 4th Gear (4) Lamp |
|                     | 5th Gear (5) Lamp |
|                     | Sport (S) Lamp    |
|                     | Economy (E) Lamp  |
|                     | Manual (M) Lamp   |
|                     | Economy (A) Lamp  |
|                     | Fault Indication  |
| ECM Data            |                   |

Transmission

- Discovery 3 (L319)
- Discovery 4 (L319) 2010 ZF HP26 / ZF HP28
- Range Rover Petrol (L322) 2006
- Range Rover (L322) 2007 2009
- Range Rover (L322) 2010
- Range Rover Sport (L320) 2006 2009
- Range Rover Sport (L320) 2010

Read Faults / DTCs Clear Faults / DTCs Live Data ECM Data

# Menus - Anti-lock Braking System (ABS)

# ABS - WABCO 'D'

- Defender
- Defender (L316) (2007 -)
- Freelander 1
- Discovery II
- Range Rover (P38a)

| Read Faults / DTCs  |                    |
|---------------------|--------------------|
| Clear Faults / DTCs |                    |
| Live Data           |                    |
| Circuit Tests       | Inlet Valve RF     |
|                     | Outlet Valve RF    |
|                     | Wheel Test RF      |
|                     | Hydraulics RF      |
|                     | Inlet Valve LF     |
|                     | Outlet Valve LF    |
|                     | Wheel Test LF      |
|                     | Hydraulics LF      |
|                     | Inlet Valve RR     |
|                     | Outlet Valve RR    |
|                     | Wheel Test RR      |
|                     | Hydraulics RR      |
|                     | Inlet Valve LR     |
|                     | Outlet Valve LR    |
|                     | Wheel Test LR      |
|                     | Hydraulics LR      |
|                     | Supplies / Grounds |
|                     | ABS Warning Lamp   |
|                     | TC Warning Light   |
|                     | Brake Warn. Lamp   |
|                     | Shuttle Valve Sw.  |
|                     | Valve Relay        |
|                     | Pump Relay         |
|                     | HDC Info. Light    |

| Circuits Tests (continued) | HDC Fault Light   |
|----------------------------|-------------------|
|                            | Brake Light Relay |
|                            | Speedometer       |
|                            | SLS RR Valve      |
|                            | SLS LR Valve      |
|                            | SLS Exhaust Valve |
|                            | SLS Cmpress Relay |
|                            | SLS RR Height     |
|                            | SLS LR Height     |
|                            | SLS Audible Warn  |
|                            | SLS Warning Light |
|                            | OFF Road Light    |
|                            | TC Valve NC       |
|                            | TC Valve NO       |
|                            | Isolation Inlet   |
|                            | Rough Road Signal |
| Programming                | Configuration     |
|                            | Transportation    |

# ABS - MK20 / MK25

## • Freelander 1

| Read Faults / DTCs  |
|---------------------|
| Clear Faults / DTCs |
| Live Data           |

# ABS

• Freelander 2 (L359)

| Read Faults / DTCs  |                     |
|---------------------|---------------------|
| Clear Faults / DTCs |                     |
| Live Data           |                     |
| Configuration       | SAS Calibration     |
|                     | Long. Accel. Calib. |
| ECM Data            |                     |

#### ABS - WABCO 'C'

- Discovery I
- Range Rover (P38a)

| Read Faults / DTCs  |                  |
|---------------------|------------------|
| Clear Faults / DTCs |                  |
| Live Data           |                  |
| Circuit Tests       | ABS Warning Lamp |
|                     | ETC Info Lamp    |
|                     | Wheel Test LF    |
|                     | Wheel Test LR    |
|                     | Wheel Test RF    |
|                     | Wheel Test RR    |
|                     | Ignition Valves  |
|                     | ETC Valves       |

#### ABS - Bosch 5.7

#### • Range Rover (L322) (2002 - 2006)

Read Faults / DTCs Clear Faults / DTCs SAS Calibration

#### ABS

- Discovery 3 (L319)
- Discovery 4 (L319) 2010
- Range Rover (L322) 2006 2010
- Range Rover Sport (L320) 2006 2010

| Read Faults / DTCs  |
|---------------------|
| Clear Faults / DTCs |
| Live Data           |
| ECM Data            |

# Menus - Airbag

# Airbag - Autoliv AC4

• Freelander 1

## Airbag - Siemens SRE Smart

#### • Freelander 1

| Read Faults / DTCs  |
|---------------------|
| Clear Faults / DTCs |
| ECM Data            |

#### Airbag

• Freelander 2 (L359)

| Read Faults / DTCs  |                   |       |
|---------------------|-------------------|-------|
| Clear Faults / DTCs |                   |       |
| ECM Data            |                   |       |
| Configuration       | Airbag Build Mode | Entry |
|                     |                   | Exit  |
|                     | Crash Reset       |       |

#### Airbag - TRW SPS

- Discovery I
- Range Rover (P38a)

| Read Faults / DTCs  |
|---------------------|
| Clear Faults / DTCs |
| ECM Data            |

#### Airbag - TRW Gen 4

- Discovery II
- Range Rover (P38a)

| Read Faults / DTCs  |  |
|---------------------|--|
| Clear Faults / DTCs |  |
| ECM Data            |  |

#### Airbag - TRW MRS 4

• Range Rover (L322) (2002 - 2006)

| Read Faults / DTCs  |
|---------------------|
| Clear Faults / DTCs |
| ECM Data            |

# Airbag

- Discovery 3 (L319)
- Discovery 4 (L319) 2010
- Range Rover (L322) 2007 2010
- Range Rover Sport (L320) 2006 2010

| Read Faults / DTCs  |  |
|---------------------|--|
| Clear Faults / DTCs |  |
| ECM Data            |  |

# Menus - Climate control

**Climate Control** 

- Range Rover (P38a)
- Range Rover (L322) 2002 2006
- Range Rover (L322) 2006 2009

Read Faults / DTCs Clear Faults / DTCs

#### **Climate Control**

- Freelander 2 (L359)
- Discovery 4 (L319) 2010
- Range Rover (L322) 2006 2010
- Range Rover Sport (L320) 2006 2010

Read Faults / DTCs

Clear Faults / DTCs

ECM Data

# Menus - Air Suspension

## Air Suspension - Airsus

- Range Rover Classic
- Range Rover (P38a)

| Read Faults / DTCs  |                   |
|---------------------|-------------------|
| Clear Faults / DTCs |                   |
| Live Data           |                   |
| Circuit Tests       | Compressor        |
|                     | Left Front Valve  |
|                     | Right Front Valve |
|                     | Left Rear Valve   |
|                     | Right Rear Valve  |
|                     | Inlet Valve       |
|                     | Exhaust Valve     |
|                     | EAS Manual        |
|                     | EAS Fault         |
|                     | SLOW 35 MPH MAX   |
|                     | SLOW 20 MPH MAX   |
|                     | Inhibit Lamp      |
|                     | High Profile Lamp |
|                     | Standard Lamp     |
|                     | Low Profile Lamp  |
|                     | Access Lamp       |
| Maintenance         | Transportation    |
|                     | High Lock Mode    |
| Calibration         |                   |

#### Air Suspension - EHC2

#### • Range Rover (L322) (2002 - 2005)

| Read Faults / DTCs  |                      |                    |
|---------------------|----------------------|--------------------|
| Clear Faults / DTCs |                      |                    |
| Live Data           |                      |                    |
| Actuators           | Access Level         |                    |
|                     | Motorway Level       |                    |
|                     | Standard Level       |                    |
|                     | Offroad Level        |                    |
|                     | FR Corner Valve      |                    |
|                     | FL Corner Valve      |                    |
|                     | RR Corner Valve      |                    |
|                     | RL Corner Valve      |                    |
|                     | Reservoir Valve      |                    |
|                     | Exhaust Valve        |                    |
|                     | Compressor Relay     |                    |
|                     | Hi. Pres. Exhst. Val |                    |
|                     | Rear Cross-Link      |                    |
|                     | Front Cross-Link     |                    |
|                     | Access Indict. LED   |                    |
|                     | Motorway LED         |                    |
|                     | Standard LED         |                    |
|                     | Off-Road LED         |                    |
|                     | Hold LED             |                    |
| Service Functions   | Operational Mode     | Transport Mode     |
|                     |                      | Production Mode    |
|                     |                      | Wheel Alignm. Mode |
|                     |                      | Normal Mode        |
|                     | Deflate              | Deflate All        |
|                     |                      | Deflate Front      |
|                     |                      | Deflate Rear       |
|                     |                      | Deflate FL Corner  |
|                     |                      | Deflate FR Corner  |
|                     |                      | Deflate RL Corner  |
|                     |                      | Deflate RR Corner  |

| Service Functions<br>(continued) | Inflate | Inflate All       |
|----------------------------------|---------|-------------------|
|                                  |         | Inflate Front     |
|                                  |         | Inflate Rear      |
|                                  |         | Inflate FL Corner |
|                                  |         | Inflate FR Corner |
|                                  |         | Inflate RL Corner |
|                                  |         | Inflate RR Corner |
| ECM Data                         |         |                   |

# Menus - Chassis

## Chassis - ACE

#### • Discovery II

| Read Faults / DTCs  |                      |
|---------------------|----------------------|
| Clear Faults / DTCs |                      |
| Live Data           |                      |
| Actuators           | Warning Lamp         |
|                     | Main Relay           |
|                     | Direct. Ctl. Valve 1 |
|                     | Direct. Ctl. Valve 2 |
| Calibration         | Upper Lateral Acc    |
|                     | Lower Lateral Acc    |
|                     | Both Lateral Acc     |
| Bleeding            | Front Axle           |
|                     | Rear Axle            |
|                     | Full Bleed           |
| System Test         |                      |

#### Chassis

- Discovery 3 (L319)
- Range Rover (L322) 2006 2009
- Range Rover Sport (L320) 2006 2009

| Read Faults / DTCs  |                   |                   |
|---------------------|-------------------|-------------------|
| Clear Faults / DTCs |                   |                   |
| Live Data           |                   |                   |
| Configuration       | Operational Mode  | Production Mode   |
|                     |                   | Normal Mode       |
|                     | Tolerance Control | Normal / Standard |
|                     |                   | Tight/Wheel-Align |
|                     | Deflate           | Deflate Springs   |
|                     |                   | Deflate Reservoir |
|                     |                   | Deflate All       |
|                     |                   | Exit Deflate Mode |
| ECM Data            |                   |                   |

## Chassis

- Discovery 4 (L319) 2010
- Range Rover (L322) 2010
- Range Rover Sport (L320) 2010

| Read Faults / DTCs  |  |
|---------------------|--|
| Clear Faults / DTCs |  |
| ECM Data            |  |

Live Data

# **Menus - Security**

# Security - 10AS

- Defender
- Defender (L316) (2007 -)
- Discovery I

| Live Data    |                                 |
|--------------|---------------------------------|
| Programming  | GEMS Immobilisation             |
|              | Spider Immobilisation           |
|              | EDC Immobilisation              |
|              | DDS Immobilisation              |
|              | Catalyst Overheat Warning       |
|              | Land Rover Defender             |
|              | Discovery Interior Lights       |
|              | Defender Interior Lights        |
|              | Pulsed Horn                     |
|              | Hazards ON Alarm Triggered      |
|              | Hazards ON Alarm Arm / Disarm   |
|              | Passive Immobilisation          |
|              | CDL Operative With Alarm Armed  |
|              | Immobiliser Off With Ignition   |
|              | Disarm Alarm / Immob. With Key  |
|              | Disarm Alarm Only with Key      |
|              | Unlock Vehicle - No Disarm      |
|              | Mislock Sounder                 |
|              | LED Indication of Alarm Trigger |
| Transmitters |                                 |

#### Security - CCU

#### • Freelander 1

| Live Data     |                    |
|---------------|--------------------|
| Circuit Tests | CCU Int Buzzer     |
|               | Horn               |
|               | Alarm LED          |
|               | Door Open W/Lamp   |
|               | Seat Belt W/Lamp   |
|               | H/Brake Warn Lamp  |
|               | Courtesy Light     |
|               | Tail Fog Lamps     |
|               | Hazard Relay       |
|               | Driver Door Motor  |
|               | D'able Lock Motors |
|               | Unlock Motors      |
|               | Tail Window Down   |
|               | Tail Window Up     |
|               | Front Wiper Slow   |
|               | Wiper F'ward Rel   |
|               | Wiper Reverse Rel  |
|               | Tail Door Act      |
|               | Win Heater Relay   |
|               | Crank Enable       |

#### Security - EWS 3D

- Freelander 1
- Range Rover (L322) (2002 2005)

| Fault Codes / DTCs | Read Faults / DTCs  |
|--------------------|---------------------|
|                    | Clear Faults / DTCs |
| Live Data          |                     |
| ECM Data           |                     |

#### Security

• Freelander 2 (L359)

| Read Faults / DTCs  |             |
|---------------------|-------------|
| Clear Faults / DTCs |             |
| ECM Data            |             |
| Live Data           |             |
| Configuration       | Crash Reset |

# Security - BCU

### • Discovery II

| Live Data     |                   |
|---------------|-------------------|
| Circuit Tests | Horn              |
|               | Fuel Flap         |
|               | Alarm LED         |
|               | Ign Interlock     |
|               | Crank Enable      |
|               | Lock Doors        |
|               | Unlock Doors      |
|               | Superlock Doors   |
|               | Single Pt. Entry  |
|               | Front LH Window   |
|               | Front RH Window   |
|               | Rr Window Enable  |
|               | Sunroof Enable    |
|               | Front Wipe Enable |
|               | Rear Wiper Enable |
|               | H/Lamp Power Wash |
|               | Front Fogs Relay  |
|               | LH Ind. Enable    |
|               | RH Ind. Enable    |
|               | Shift Interlock   |
|               | Transfer Neutral  |
|               | Sounder           |
|               | Check Engine Lamp |
|               | LH Ind Warn Lamp  |

| Circuit Tosts (continued) | PH Ind Warn Lamp    |  |
|---------------------------|---------------------|--|
|                           |                     |  |
|                           |                     |  |
|                           | Manual Lamp         |  |
|                           | Diff. Lock Lamp     |  |
|                           | Oil Pressure Lamp   |  |
|                           | H/Temp Warn. Lamp   |  |
|                           | Sport Warn Lamp     |  |
|                           | Trans. Temp Lamp    |  |
|                           | Alternator W/Lamp   |  |
|                           | Trailer Indicator   |  |
|                           | HDC Select W/Lamp   |  |
|                           | ABS Warning Lamp    |  |
|                           | Traction W/Lamp     |  |
|                           | Check HDC W/Lamp    |  |
|                           | Brake Warn. Lamp    |  |
|                           | Seat Belt W/Lamp    |  |
|                           | Glow Plug W/Lamp    |  |
|                           | Check SLS W/Lamp    |  |
|                           | Heated Rr Window    |  |
|                           | Heat Rr Win Lamp    |  |
|                           | Heated Front Lamp   |  |
| Transmitters              |                     |  |
| Programming               | Gearbox             |  |
| riogramming               | Eront EOG           |  |
|                           | Shift Interlook     |  |
|                           |                     |  |
|                           |                     |  |
|                           | vvasn vvipe         |  |
|                           | Key In Warning      |  |
|                           | Electric Seat       |  |
|                           | Electric Windows    |  |
|                           | Heated Fr Screen    |  |
|                           | Rear Win / Sun Roof |  |
|                           | Autographics        |  |
|                           | HDC/SLABS           |  |
|                           | Courtesy Lamps      |  |
|                           | Error Warning       |  |

| Programming (continued) | Seat Belt W/Lamp |
|-------------------------|------------------|
|                         | Coathalt Cound   |
|                         | Sealbeit Sound   |
|                         | Bulb Failure     |
|                         | Superlock        |
|                         | Unlocking        |
|                         | Alarm Disarm     |
|                         | Inertia Switch   |
|                         | Speed Locking    |
|                         | Volumetric       |
|                         | Alarm            |
|                         | Passive          |
|                         | Hazards          |
|                         | Mislock          |
|                         | Alarm Sound      |
|                         | Bath Robe Lock   |
|                         | Alarm Tampered   |
|                         | Eng. Immobilised |
|                         | Low Battery Warn |
|                         | EKA              |

# Security - GM3 Body Electrics

• Range Rover (L322)

| Read Faults / DTCs  |
|---------------------|
| Clear Faults / DTCs |
| Live Data           |
| ECM Data            |

# Security - BeCM Body Electronics

## • Range Rover (P38a)

BeCM

| Read Faults / DTCs  |                   |                   |
|---------------------|-------------------|-------------------|
| Clear Faults / DTCs | ]                 |                   |
| Live Data           |                   |                   |
| Vehicle params      | Security          |                   |
|                     | Other             |                   |
| Actuators           | Warning Lamps     | Alternator Charge |
|                     |                   | Cruise Active     |
|                     |                   | EFI               |
|                     |                   | Traction Control  |
|                     |                   | Low Oil Pressure  |
|                     |                   | Service Engine    |
|                     |                   | Low Fuel Gauge    |
|                     |                   | Brake Failure     |
|                     |                   | ABS Warning Lamp  |
|                     |                   | Trailer DI        |
|                     |                   | Air Susp Warning  |
|                     |                   | Eng Temp Gauge    |
|                     |                   | Lights On         |
|                     |                   | Seat Belt W/Lamp  |
|                     |                   | LH Indicator      |
|                     |                   | RH Indicator      |
|                     |                   | Main beam         |
|                     | Fuel Gauge Calib  |                   |
|                     | Temperature Gauge |                   |
|                     | Warning Buzzer    |                   |
|                     | Instrument Illum. |                   |

# Appendix A: Menus

| Actuators - continued | Lights            | Main beam          |
|-----------------------|-------------------|--------------------|
|                       |                   | Dipped beam        |
|                       |                   | Driving Lights     |
|                       |                   | Left Side Lamp     |
|                       |                   | Right Side Lamp    |
|                       |                   | Left indicator     |
|                       |                   | Right indicator    |
|                       |                   | Fog lights         |
|                       |                   | Rear fog lights    |
|                       |                   | Reversing lights   |
|                       |                   | Num plate light    |
|                       |                   | Courtesy Lamps     |
|                       | Electric Windows  | FL Window          |
|                       |                   | FR Window          |
|                       |                   | RL Window          |
|                       |                   | RR Window          |
|                       | Sunroof           |                    |
|                       | Horn              |                    |
|                       | Wash Wipe         | Front Wiper Fast   |
|                       |                   | Front Wiper slow   |
|                       |                   | Front Washer Spray |
|                       |                   | Rear Wiper         |
|                       |                   | Rear Washer        |
|                       | Headlamp WashWipe |                    |
|                       | Locking           | LHF Door Lock      |
|                       |                   | RHF Door Lock      |
|                       |                   | Rear Doors Lock    |
|                       | Fuel Filler Cap   |                    |

#### Security - GM3 Body Electrics

• Range Rover (L322) 2006 - 2009

Read Faults / DTCs

| Clear Faults / DTCs |
|---------------------|
| Live Data           |
| ECM Data            |

#### Security - Body

- Discovery 3 (L319)
- Discovery 4 (L319) 2010
- Range Rover (L322) 2010
- Range Rover Sport (L320) 2006 2010

| Read Faults / DTCs  |  |
|---------------------|--|
| Clear Faults / DTCs |  |
| Live Data           |  |
| ECM Data            |  |

#### Security - VIM

- Discovery 4 (L319) 2010
- Range Rover (L322) 2006 2010
- Range Rover Sport (L320) 2010

| Read Faults / DTCs  |
|---------------------|
| Clear Faults / DTCs |
| ECM Data            |

# Menus - Steering Angle Sensor (SAS)

## SAS

- Range Rover (L322) 2002 2005
- Range Rover (L322 Diesel Only) 2006

Read Faults / DTCs Clear Faults / DTCs SAS Calibration

#### SAS

- Discovery 3 (L319)
- Range Rover (L322 Petrol Only) 2006
- Range Rover (L322) 2007 2009
- Range Rover Sport (L320) 2006 2009

| Read Faults / DTCs  |                 |
|---------------------|-----------------|
| Clear Faults / DTCs |                 |
| Configuration       | SAS Calibration |
| ECM Data            |                 |

# SAS

- Freelander 2 (L359)
- Range Rover (L322) 2010

Read Faults / DTCs Clear Faults / DTCs ECM Data

# **Menus - Service Reset**

Service Reset

- Freelander 2 (L359)
- Range Rover (L322) 2006 2010
- Discovery 3 (L319)
- Discovery 4 (L319)
- Range Rover Sport (L320) 2006 2010

Service Reset

#### Service Reset

• Range Rover (L322) (2002 - 2005)

Oil Reset

Distance Reset

Time Reset

# Menus - Electronic Parking Brake (EPB)

## EPB

- Discovery 3 (L319)
- Discovery 4 (L319)
- Range Rover (L322) 2007 2010
- Range Rover Sport (L320) 2006 2010

| Read Faults / DTCs  |                     |
|---------------------|---------------------|
| Clear Faults / DTCs |                     |
| Live Data           |                     |
| Service Brakes      | Unjam EPB           |
|                     | Mounting Position   |
|                     | Latching Position   |
|                     | Long. Accel. Calib. |
| ECM Data            |                     |

# **Menus - Fuel-Burning Heater**

#### **Fuel-Burning Heater**

• Range Rover (L322) 2002 - 2009

| Read Faults / DTCs  |                   |
|---------------------|-------------------|
| Clear Faults / DTCs |                   |
| Live Data           |                   |
| Actuators           | Everything Off    |
|                     | Water Pump On     |
|                     | Air Fan Full Load |
|                     | Glow Plug On      |
|                     | Dosing Pump On    |
|                     | Aircon Fan On     |
|                     | FBH On            |
| ECM Data            |                   |

#### **Fuel-Burning Heater**

- Freelander 2 (L359)
- Discovery 3 (L319)
- Discovery 4 (L319)
- Range Rover (L322) 2010
- Range Rover Sport (L320) 2006 2010

| Read Faults / DTCs  |
|---------------------|
| Clear Faults / DTCs |
| Live Data           |
| ECM Data            |

# Menus - Global DTC Clear

**Global DTCs** 

- Discovery 4 (L319)
- Range Rover (L322) 2010
- Range Rover Sport (L320) 2010

Global DTCs clear

Britpart The Grove, Craven Arms, Shropshire, SY7 8DA UK sales@britpart.com

www.britpart.com